# DE: Freischaltcode für potentialfreien Kontakt aktivieren

### Freischaltcode auf Homepage generieren

Um die Funktion potentialfreier Kontakt (verfügbar bei Schaltgeräten ab dem Baujahr 2016) freizuschalten, wie folgt vorgehen:

- Via beiliegendem QR-Code oder Permalink (https://meinportal.kessel.de/activate) die Aktivierungsseite des Freischaltcodes aufrufen.
- Dort geforderte Angaben übermitteln
  - Code
  - Materialnummer (6-stellig mit Bindestrich) (2)
  - Bezeichnung
  - Seriennummer(1)
  - Datum der Inbetriebnahme
  - Betreiberadresse
- ✓ Nach Bestätigung wird der Freischaltcode direkt angezeigt.

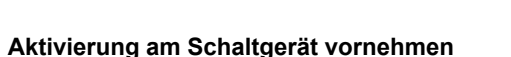

- Schaltgerät durch Betätigen einer beliebigen Taste bedienbereit machen.
- Durch Betätigen der "OK"- und "Pfeil"-Tasten zum Menü |3 Einstellungen| navigieren. Falls erforderlich das Passwort (1000) eingeben.
- Dort den Eintrag |3.13 Potentialfreier Kontakt | auswählen und mit der "OK"-Taste bestätigen.
- ✓ Das Feld |Zugangscode eingeben| erscheint.
- Mittels Pfeiltasten den vierstelligen Code einstellen.
- Zweimal mit "OK"-Taste bestätigen.
- Der Menüpunkt zum Aktivieren des potentialfreien Kontaktes ist nun erreichbar.
- Potentialfreien Kontakt aktivieren.
- ✓ Die Aktivierung des potentialfreien Kontakts wird auf dem Startbildschirm in der vorletzten Zeile als durchlaufender Text angezeigt.
- Funktionsprüfung der mittels potentialfreiem Kontakt angeschlossenen Geräte durchführen.

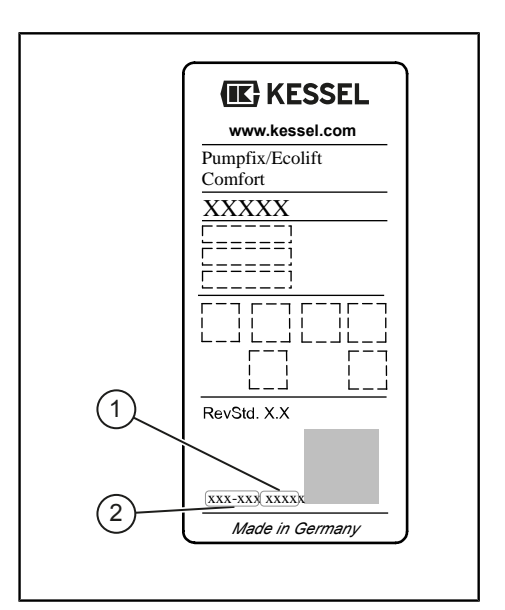

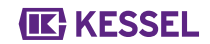

# EN: Activate clearance code for potential free contact

### Generate the activation code on the website

Proceed as follows to activate the potential-free contact (available for control units produced from 2016):

- Use the enclosed QR code or Permalink (https://meinportal.kessel.de/activate) to open the activation page of the activation code
- ► Transfer the information required there
  - Code
  - Material number (6-digit with hyphen) (2)
  - Designation
  - Serial number (1)
  - Commissioning date
  - Operating company address
- ✓ After confirming, the activation code is displayed directly.

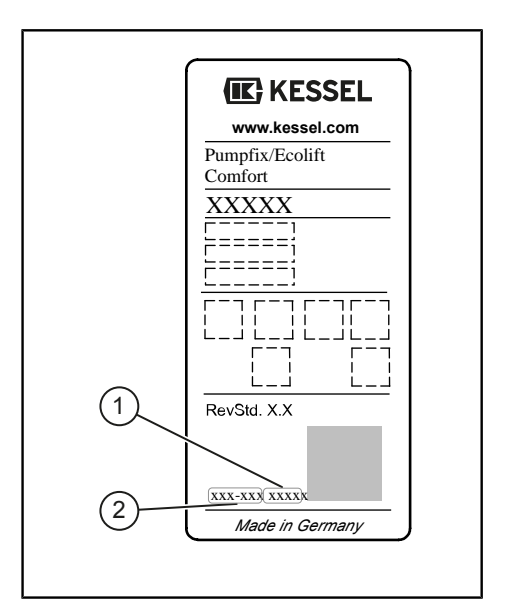

### Activate at the control unit

- Pressing any button to make the control unit ready for operation.
- Press the "OK" and "Arrow" buttons to navigate to the |3 Settings| menu. Enter the password (1000) if necessary.
- Select the |3.13 Potential-free contact| entry and confirm with "OK".
- ✓ The |Enter access code| field appears.
- Use the arrow keys to set the four-digit code.
- Press "OK" twice to confirm.
- ► The menu item for activating the potential-free contact can now be reached.
- Activate the potential-free contact.
- ✓ Activation of the potential-free contact is displayed on the screen as continuous text in the row before last.
- Perform a functional test of the devices connected by the potential-free contact.

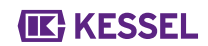